Windows operacinėje sistemoje turi būti įrašyti šakniniai sertifikatai (root certificate).

Čia pateikiame instrukciją, kaip juos reikia įsirašyti:

Spauskite ant nuorodos:

http://sk.ee/en/Repository/certs/rootcertificates

paskutinėje eilutėje EID-SK 2011 spustelk ant "DER" failo, spauskite open, tada install certificate -> next -> pasirinkite "place all certificates in following store" -> ir patalpinkite jį į "Trusted root certificate authorities" folder'į. Tą patį reikės padaryti ir su "PEM" failu, kuris buvo šalia "DER" failo.

| Do you v | ant to open or save this file?                                                                                                    |
|----------|----------------------------------------------------------------------------------------------------|
|          | Name: eid-sk_2011.cer<br>Type: Security Certificate, 1,25KB<br>From: www.sk.ee<br>Open Save Cancel                                                                                         |
| i 🚺      | /hile files from the Internet can be useful, this file type can<br>otentially harm your computer. If you do not trust the source, do<br>ben or save this software. <u>What's the risk?</u> |

Jeigu atsidaro šis langas, renkamės "Allow"

|   | A website wants to open web content using this program on your computer                                                                                                    |  |  |  |  |
|---|----------------------------------------------------------------------------------------------------|--|--|--|--|
|   | This program will open outside of Protected mode. Internet Explorer's<br><u>Protected mode</u> helps protect your computer. If you do not trust this website, do not open this program. |  |  |  |  |
|   | Name: Crypto Shell Extensions<br>Publisher: Microsoft Windows                                                                                                    |  |  |  |  |
|   | Do not show me the warning for this program again                                                                                                    |  |  |  |  |
| 0 | Detaile Dop't allow                                                                                                    |  |  |  |  |

## Spaudžiame "Install certificate"

| Seneral | Details Certification Path                                                                           |                  |
|---------|----------------------------------------------------------------------------------------------------|------------------|
|         | Certificate Information                                                                              |                  |
| This    | s certificate is intended for the following (                                                        | ourpose(s):      |
|         | Proves your identity to a remote computer     Ensures the identity of a remote computer              | *                |
|         | <ul> <li>Ensures software came from software publish</li> </ul>                                      | ner E            |
|         | <ul> <li>Protects software from alteration after public</li> <li>Protects e-mail messages</li> </ul> | ation            |
|         | <ul> <li>Allows data to be signed with the current time</li> </ul>                                   |                  |
| *Re     | fer to the certification authority's statement for                                                   | details.         |
| 35      | Issued to: EID-SK 2011                                                                               | 2                |
|         | Issued by: EE Certification Centre Root CA                                                           |                  |
|         | Valid from 2011, 03, 18 to 2024, 03, 1                                                               | 8                |
|         | Install Certificate                                                                                  | Issuer Statement |
| Learn m | iore about <u>certificates</u>                                                                       |                  |
|         |                                                                                                    |                  |

## Spaudžiame "Next"

| Welcome to the Certificate Import<br>Wizard                                                                                                    |
|----------------------------------------------------------------------------------------------------|
| This wizard helps you copy certificates, certificate trust<br>lists, and certificate revocation lists from your disk to a<br>certificate store.<br>A certificate, which is issued by a certification authority,<br>a confirmation of your identity and contains information<br>used to protect data or to establish secure network<br>connections. A certificate store is the system area where<br>certificates are kept.<br>To continue, dick Next. |
|                                                                                                    |

## Spaudžiame "Next"

| ertificate Store               |                                                   |                           |                    |
|--------------------------------|---------------------------------------------------|---------------------------|--------------------|
| Certificate sto                | ores are system areas where c                     | ertificates are kept.     |                    |
| Windows can<br>the certificate | automatically select a certifica                  | te store, or you can spec | ify a location for |
| Automa                         | atically select the certificate sto               | ore based on the type of  | certificate        |
| 🔘 Place a                      | ll <mark>ce</mark> rtificates in the following st | ore                       |                    |
| Certific                       | ate store:                                        |                           |                    |
|                                |                                                   |                           | Browse             |
|                                |                                                   |                           |                    |
|                                |                                                   |                           |                    |
|                                |                                                   |                           |                    |
|                                |                                                   |                           |                    |
|                                |                                                   |                           |                    |
| arn more about                 | certificate stores                                |                           |                    |
| arn more about                 | certificate stores                                |                           |                    |
| arn more about                 | <u>certificate stores</u>                         |                           |                    |
| arn more about                 | certificate stores                                | c Paula Nucl              |                    |

## Spaudžiame "Finish"

|    | Completing the Certificate Impor<br>Wizard<br>The certificate will be imported after you click Finish. | t     |
|----|----------------------------------------------------------------------------------------------------|-------|
| 27 | You have specified the following settings:                                                             |       |
|    | Certificate Store Selected Automatically determine                                                     | ed by |
|    | Provident Contraction Contraction Contraction                                                          |       |
|    |                                                                                                    |       |
|    |                                                                                                    |       |
|    | × [                                                                                                    | *     |
|    |                                                                                                    |       |
|    |                                                                                                    |       |
|    |                                                                                                    |       |

Interneto naršyklėje suvedame adresą <u>http://www.sk.ee/upload/files/EID-SK%202011.pem.cer</u> ir pakartojame aukščiau aprašytą procedūrą.

Taipogi rekomenduojame atsinaujinti SignaWeb programinę įrangą savo kompiuteryje. Naujausią versiją galite atsisiųsti paspaudę šią nuorodą:

http://www.mitsoft.lt/sites/mitsoft/files/Signa\_v1.2\_2011-10-19\_lt\_jre.msi